# DIGITAAL DOORSTROOM DOSSIER (DDD)

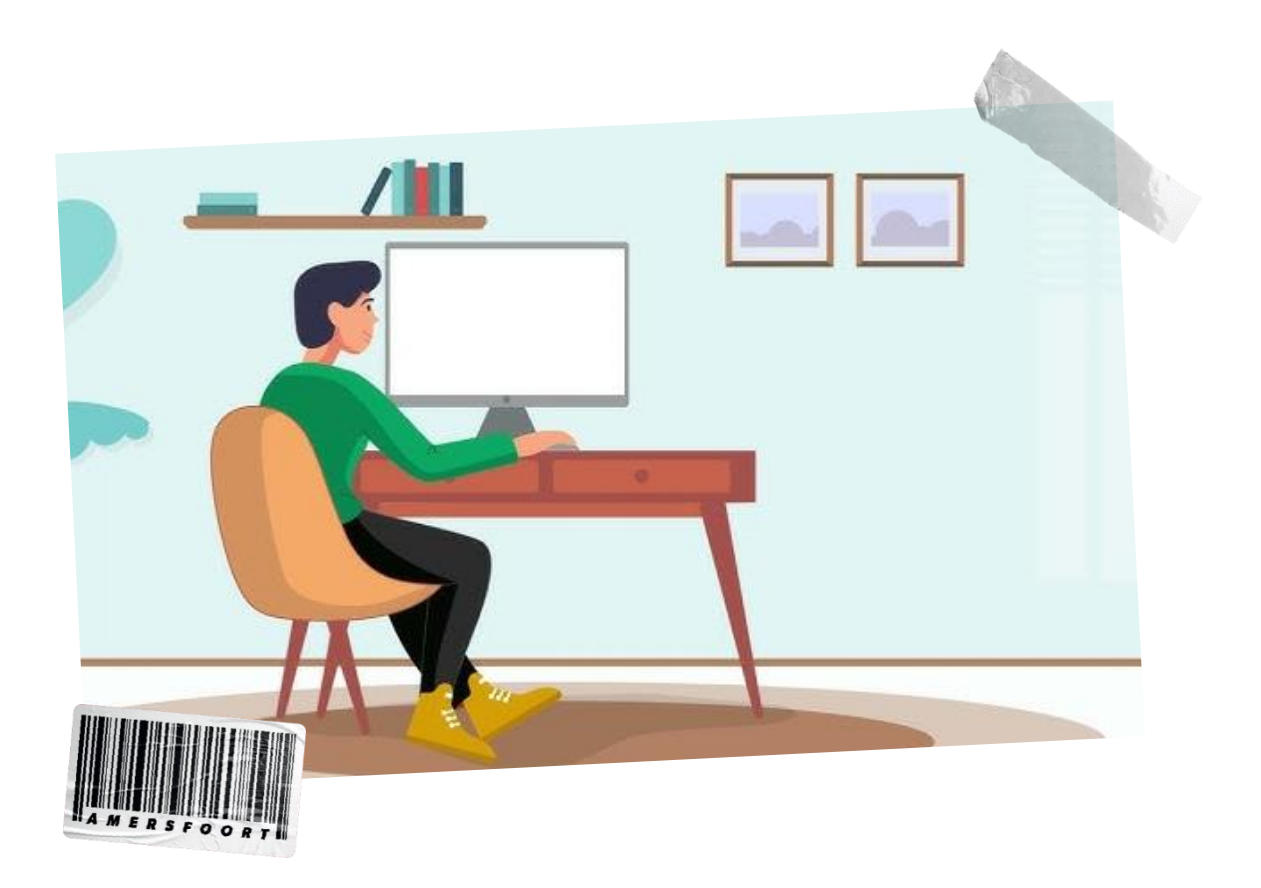

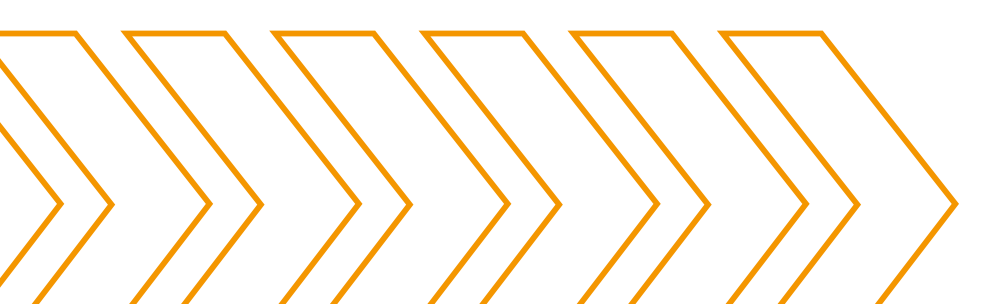

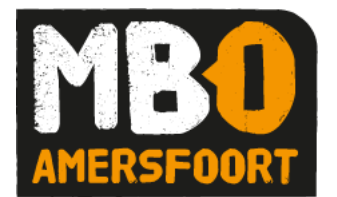

# WAT IS EEN DIGITAAL DOORSTROOMDOSSIER

## Wat is een DDD?

In een Digitaal Doorstroom Dossier (DDD) staan je persoonlijke gegevens en de reden waarom je voor een opleiding hebt gekozen.

### Zit je op het Voortgezet Onderwijs (regio Amersfoort of Utrecht)

Vul via onderstaande stappen jouw DDD in.

# Account aanmaken

Klik op https://mijn.intergrip.nl

- 1. Volg de aanwijzing bij 'Heb je nog geen account?' Klik dan <u>HIER</u> om je te registreren'. Zie ook de instructievideo.
- 2. Kies voor de optie 'Ik zit op het VMBO, HAVO, Praktijkonderwijs, VSO, VAVO of VWO'
- 3. Vul je leerlingnummer in. Dit is het leerlingnummer van jouw huidige school en klik op volgende.
- 4. Selecteer je school uit de lijst en klik op volgende.
- 5. Vul je geboortedatum in en klik op volgende.
- 6. Vul je e-mailadres waarmee je straks wilt gaan inloggen in en klik op 'account aanmaken'.
- Je hebt nu een email gekregen op het mailadres wat je zojuist hebt ingevuld. Zoek de mail van Intergrip en klik op de link om een wachtwoord in te stellen.
  Doe dit binnen 24 uur! Onthoud je wachtwoord goed.

#### Eigen dossier aanmaken

- 8. Activeer Grip Doorstroomdossier en klik op nieuw dossier.
- 9. Selecteer het MBO en de opleiding van jouw keuze
- 10. Beantwoord alle vragen.
- 11. Stuur het op naar je mentor
- 12. Na akkoord wordt het naar het MBO doorgestuurd.

# Zit je niet op het Voortgezet Onderwijs

Vul via onderstaande stappen jouw DDD in.

#### Account aanmaken

Klik op https://mijn.intergrip.nl

1. Volg de aanwijzing bij 'Heb je nog geen account?' Klik dan <u>HIER</u> om je te registreren. Zie ook de instructievideo.

+ + + + +

+ + + + + + +

- 2. Kies voor de optie 'niet op school' of 'op het MBO/HBO'.
- 3. Vul de gevraagde gegevens in, inclusief je e-mailadres.
- 4. Klik op 'account aanmaken'.
- 5. Zoek de mail van Intergrip op en klik op de link om een wachtwoord in te stellen. Doe dit binnen 24 uur! Onthoud je wachtwoord goed.

### Eigen dossier aanmaken

- 6. Activeer Grip Doorstroomdossier en klik op nieuw dossier.
- 7. Selecteer het MBO en de opleiding van jouw keuze.
- 8. Beantwoord alle vragen.
- 9. Na akkoord wordt het naar het MBO doorgestuurd.

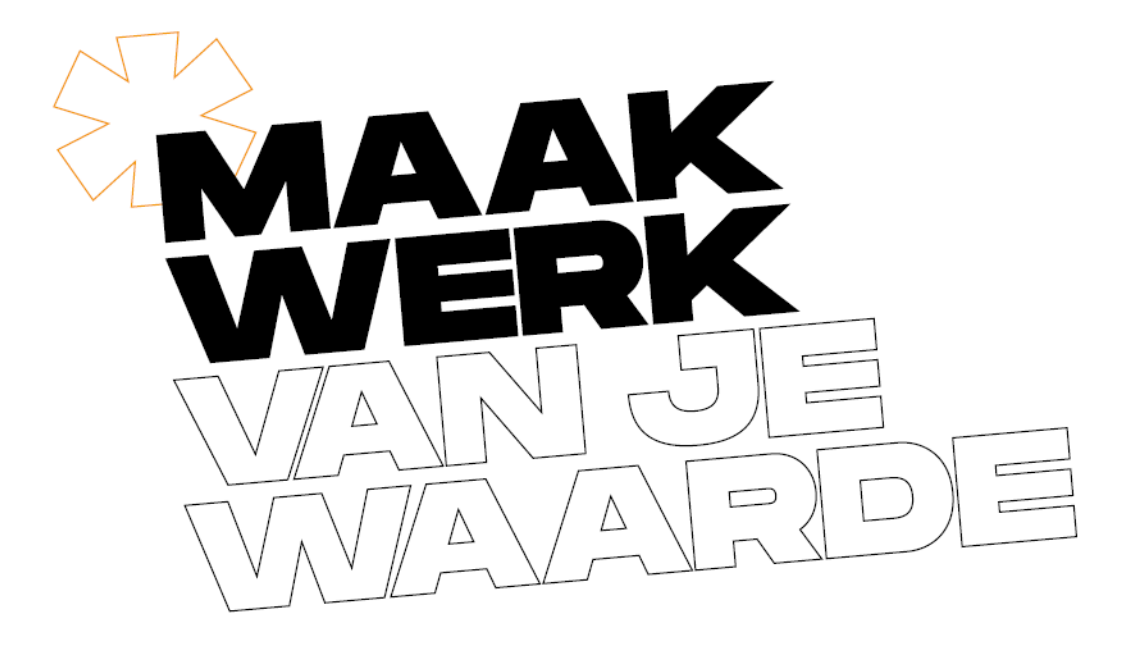